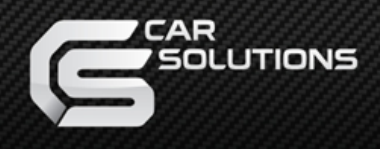

# Navigation System for VW Installation Manual

| Update Date   |    |
|---------------|----|
| Model         | QI |
| Firmware Date |    |

2013.5.12

NAVI3-1CH-MAIN-2.5

130813-N

www.car-solutions.com

support@car-solutions.com

# Warning

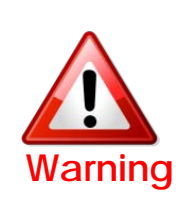

 Do not modify, dismantle or unintended operation this system outside Qnavi After Sales.
Damage occured by unintended operation may cause Qnavi After Sales service void.

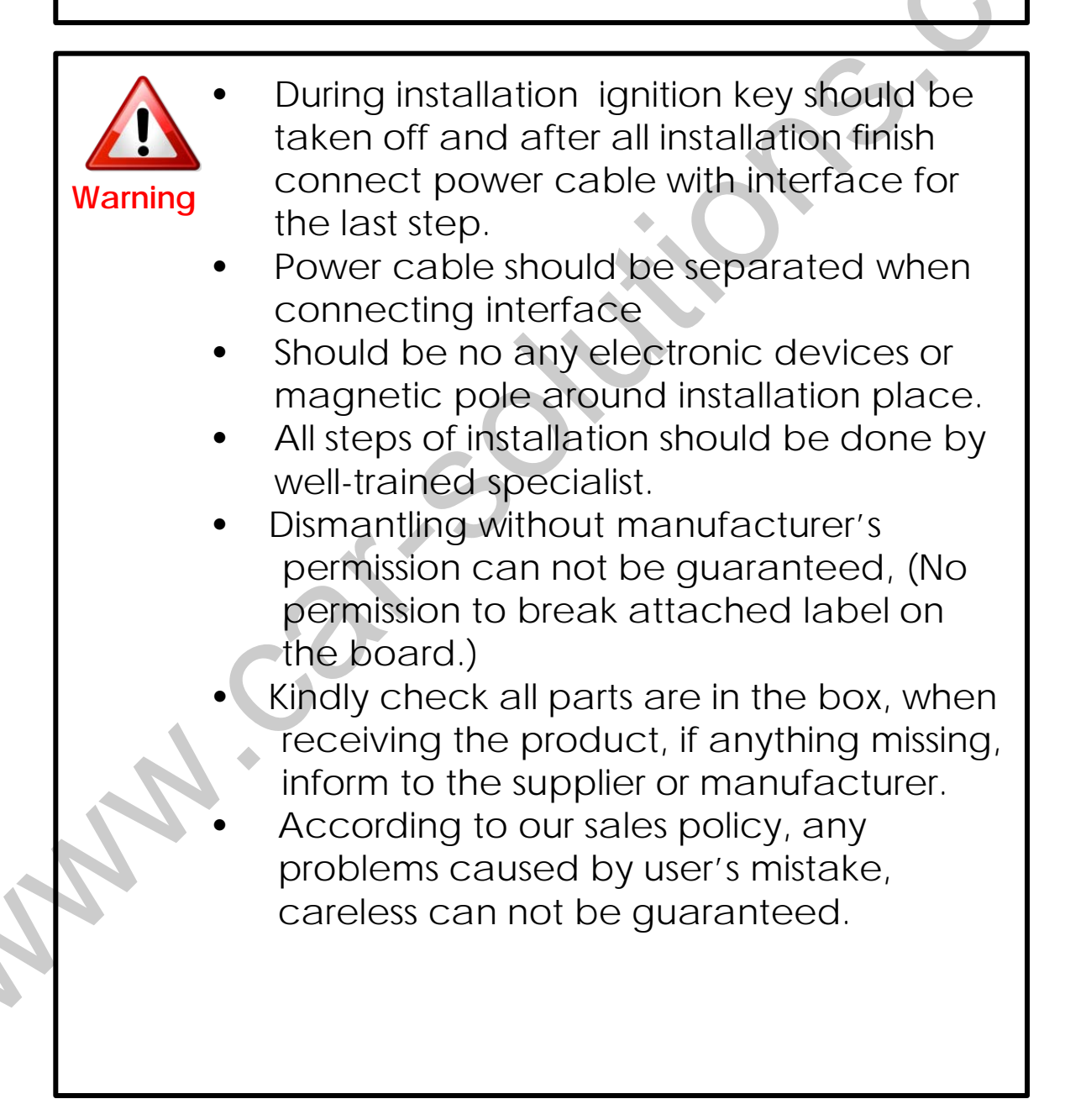

#### Table of Contents

- 1. General spec
- 2. System Diagram
- 3. Component
- 4. Dip Switch
- 5. Set Factory Menu
- 6. Installation Diagram
- 7. Installation
  - 1. Connecting LVDS Cable
  - 2. Connecting CAN Wires
  - 3. CAN IN/OUT
- 8. Quality Warranty

## 1. General Spec

| INDEX             | CONTENTS                                                                     | INDEX                    | CONTENTS                                                    |
|-------------------|------------------------------------------------------------------------------|--------------------------|-------------------------------------------------------------|
| CPU               | Telechips TCC8801<br>(ARM Cortex A8),<br>2.12GHz                             | Main<br>Memory           | ROM 2GBNAND Flash<br>MLC , 512MB DDR2                       |
| OS                | Windows CE 6.0                                                               | External<br>Memory       | SDHC (~32GB)                                                |
| Display           | OEM LCD                                                                      | USB                      | 2.0 (support for<br>recognition of HOST,<br>CLIENT )        |
| GPS               | STA8088FG, ST<br>Microelectronics, NMEA<br>0183, 9600/1 (board<br>rate/port) | SD Card                  | SD/SDHC(TOSHIBA SDHC<br>Class6)                             |
| Audio             | MP3, WMA, MP2, OGG,<br>AAC, FLAC, APE                                        | Movie                    | AVI, ASF, MPG, MP4,<br>RMFF, FLV, M2TS, TS /TP,<br>MKV, WMV |
| Power             | AC power - DC10V ~<br>DC16V                                                  | Operation<br>Temperature | -20℃ ~ 70℃                                                  |
| Speaker           | 1watts, 1 way mono                                                           |                          |                                                             |
| External<br>AV IN | Available                                                                    | External<br>AV OUT       | Available                                                   |

## 2. System Diagram

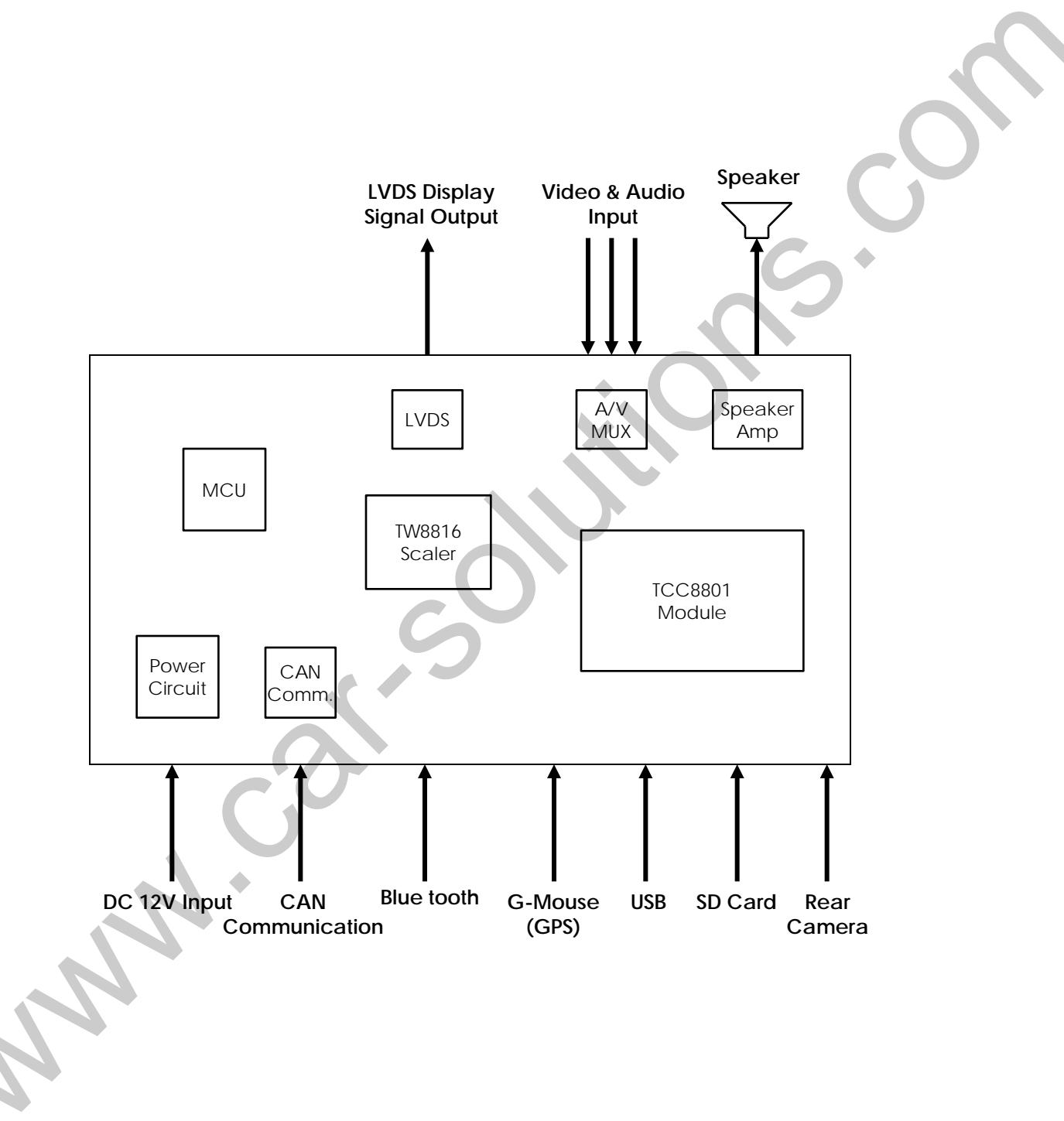

# 3. Component

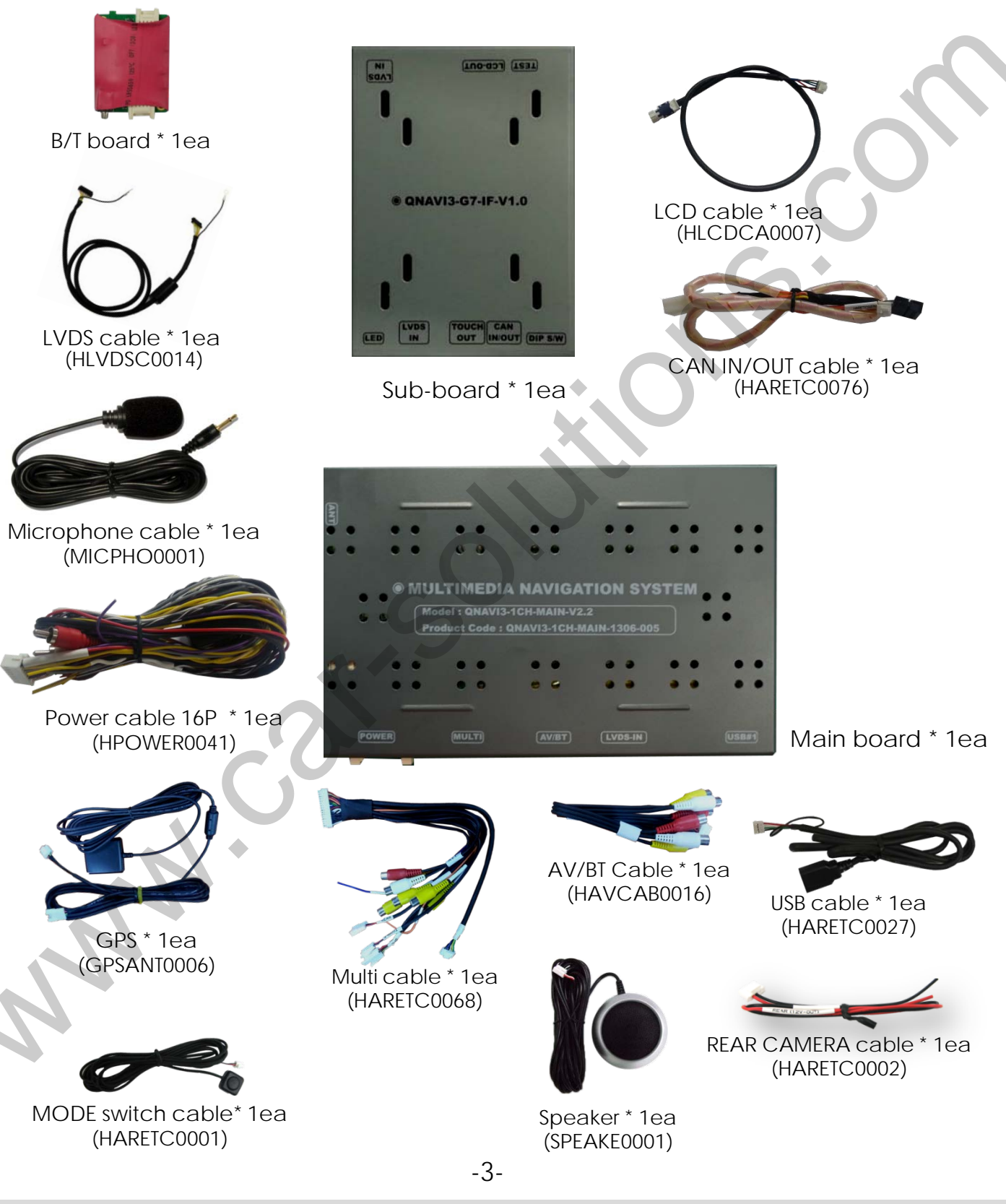

www.car-solutions.com

# 4. Dip Switch(I/F)

\* ON : DOWN, OFF : UP

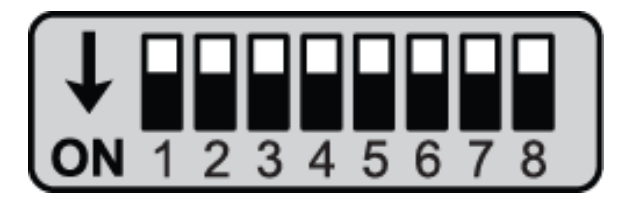

: 5.8" Low resolution monitor

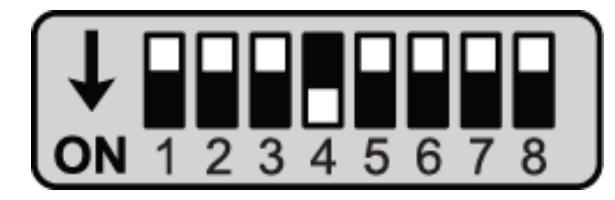

: 8" High resolution monitor

\* Please make sure to disconnect the power cable of the interface and reconnect the power cable again to apply the dip switch setting whenever changing DIP switch. Otherwise, DIP switch setting will not be applied.

#### 5. Set Factory Menu

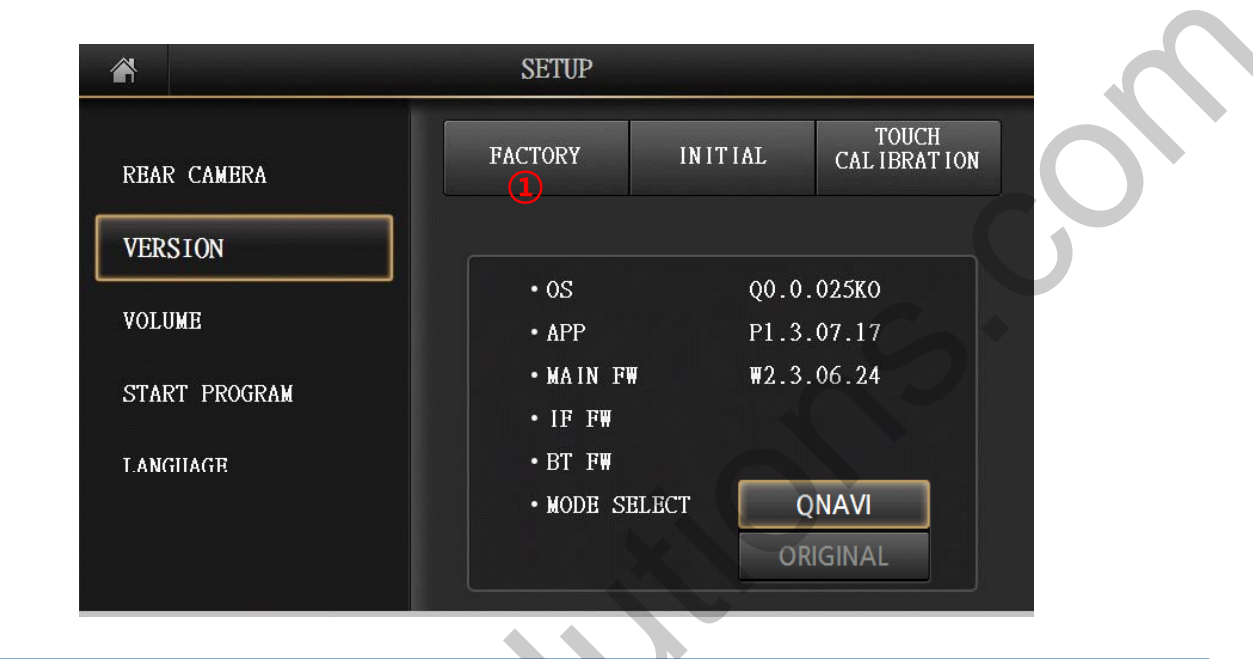

Main Menu → Setup →Version, find FACTORY menu
FACTORY : Upgrade program and change external device settings
(Password : 4291) – Only for installer

#### 5. Set Factory Menu

| AN        |           | SETTING         | CAN  | Mire     |
|-----------|-----------|-----------------|------|----------|
| CAR MODEL | F10       | GEAR CHECK TYPE |      | OFF      |
| IR SEND   |           |                 |      |          |
| DVD TYPE  | NEC 6Disc |                 | ON   | OFF      |
| СММВ ТҮРЕ | AT202     |                 | ON   | OFF      |
| UPGRADE   |           |                 |      |          |
| 🗖 os      | АРР       |                 | STAR | TUPGRADE |
|           |           |                 |      |          |

- ① CAR MODEL : NO USE
- ② DVD TYPE : set connected DVD on A/V
- (connect IR-AV1 wire with DVD, DVD can be control through touch screen)
- ③ CMMB SELECT : choose DTV model (only for Chinese version)
- UPGRADE : upgrade O/S, APP, BT, FW
- ⑤ DEFAULT : Reset settings
- 6 SAVE & REBOOT
- **⑦** GEAR CHECK TYPE : Choose signal recognition method for

detect rear gear (CAN or Wire)

(8) REAR CAM : While using external rear camera "ON".

While using OEM camera "OFF"

- Safe Mode : Set watching video while driving
- **10** MODE SWITCH : NO USE
- START UPGRADE : Start upgrading

-6-

## 6. Installation Diagram

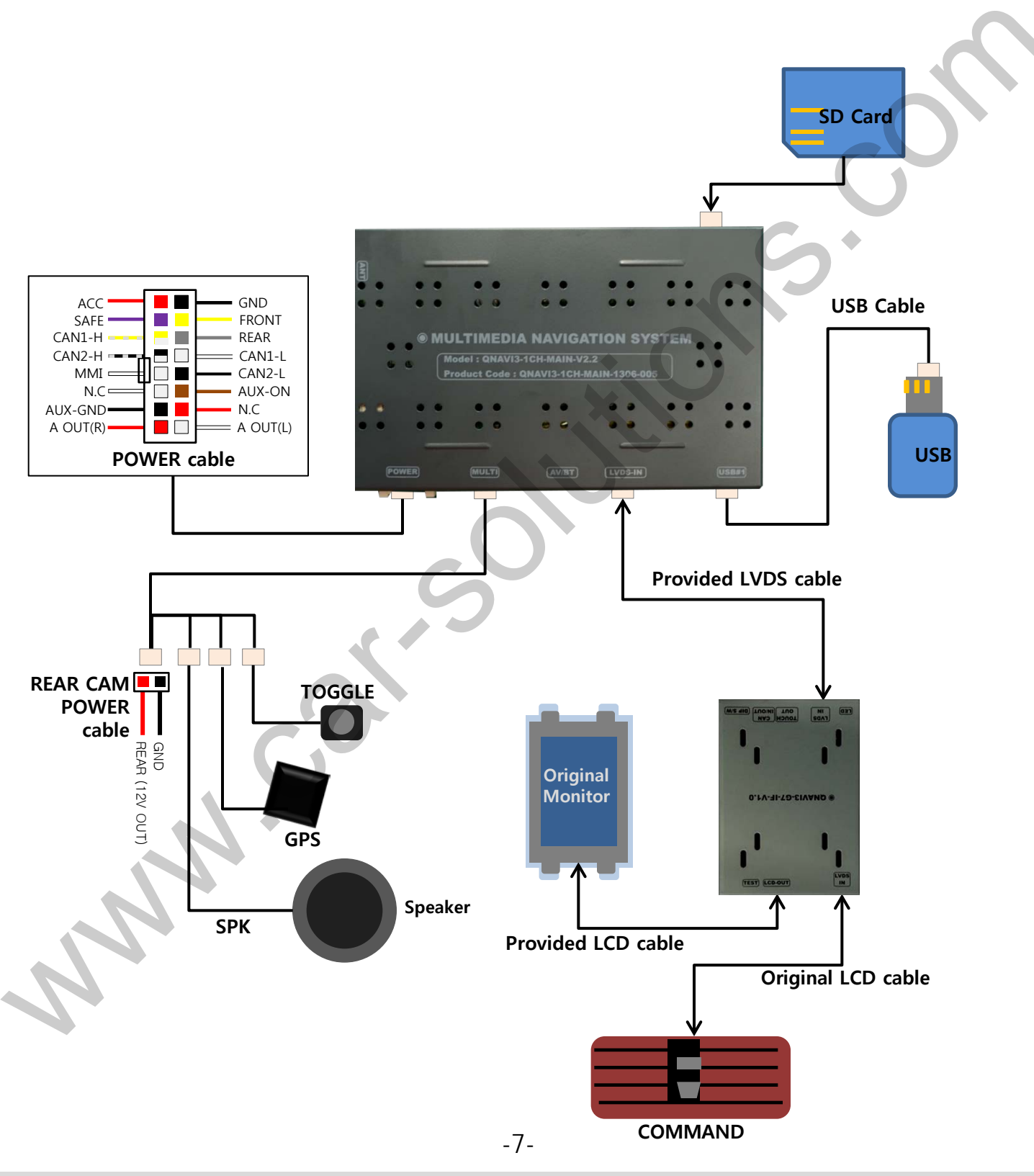

www.car-solutions.com

# 7. Installation

#### 1. Connecting LVDS cable

※ Provided LVDS cable connect to "LVDS IN" on Subboard. And Provided LCD Cable connect to Command with "LCD-OUT" on Sub-board And then Original LCD Cable connect to "LVDS IN" on Sub-board

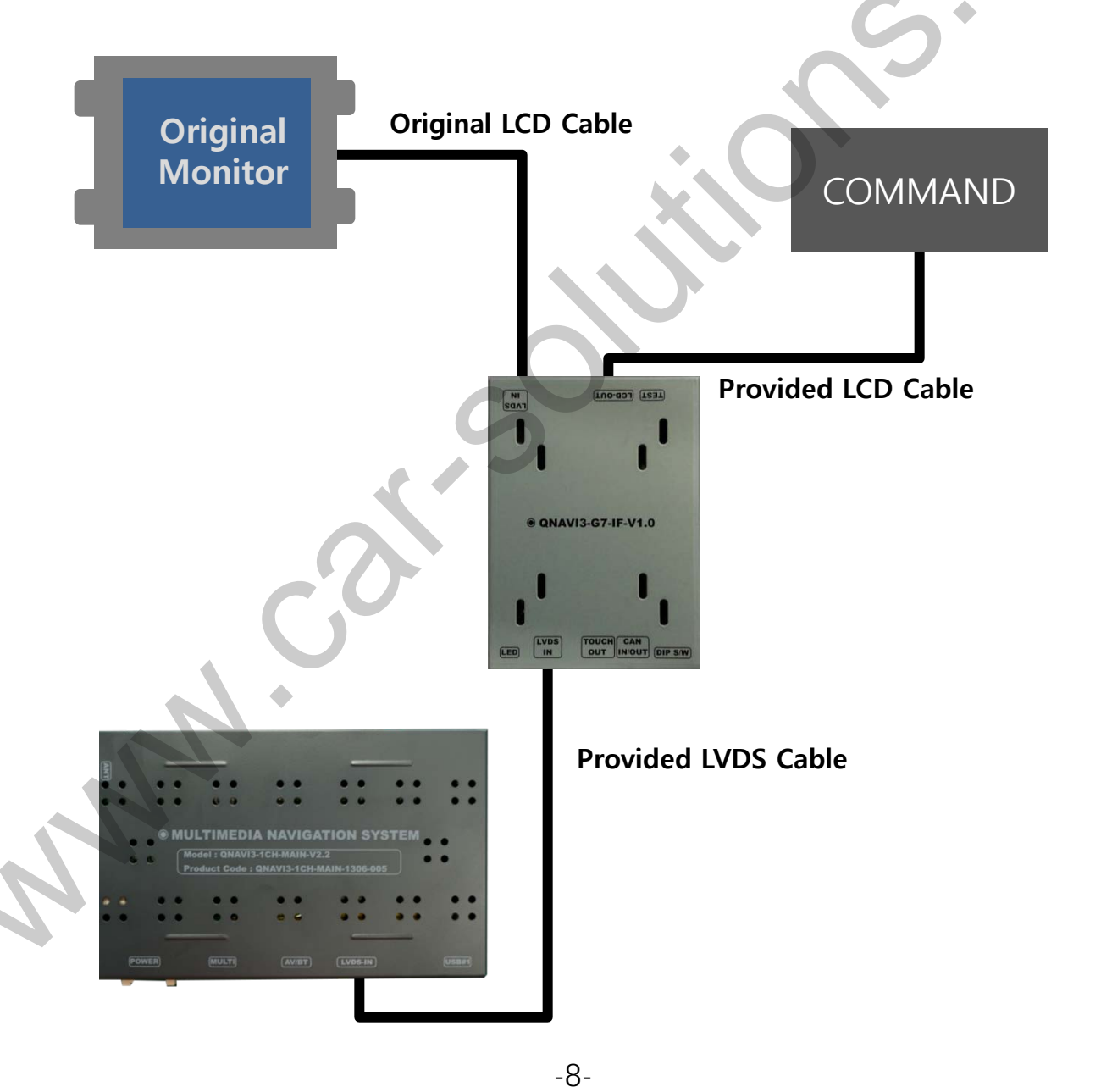

# 7. Installation

#### 2. Connecting CAN Wires

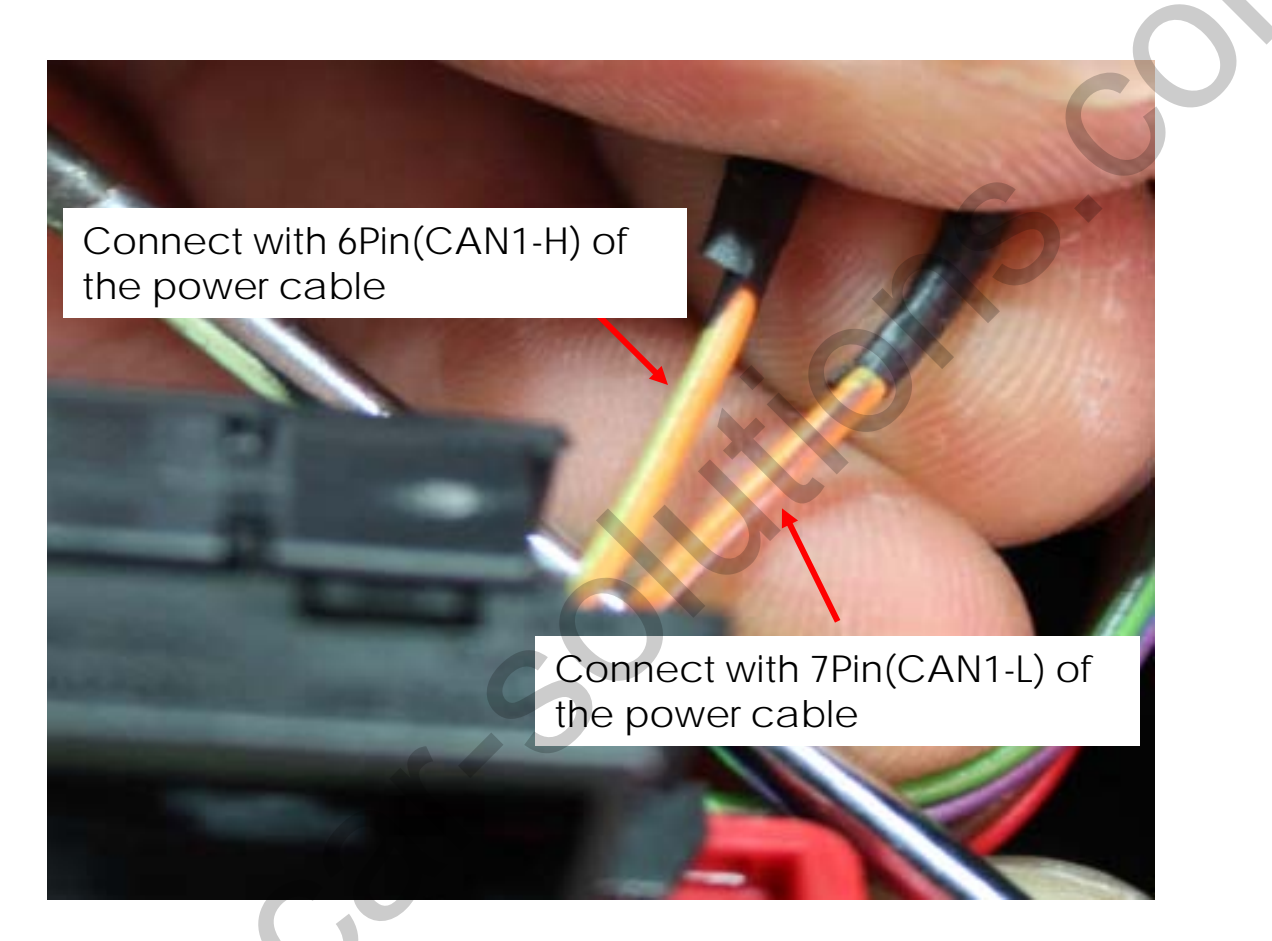

User can find Can wires behind of the car air- conditioning equipment

- \* CAN-High(Orange+Green) of the car connect with provided CAN1-H(Yellow+White) of the power cable
- \* CAN-Low(Orange+Green)or the car connect with provided CAN1-L(White) of the power cable

# 7. Installation

#### 3. CAN IN/OUT

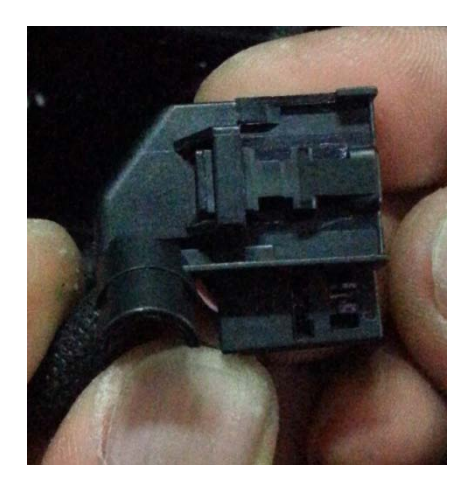

 Take out a Black connector from behind of a Monitor

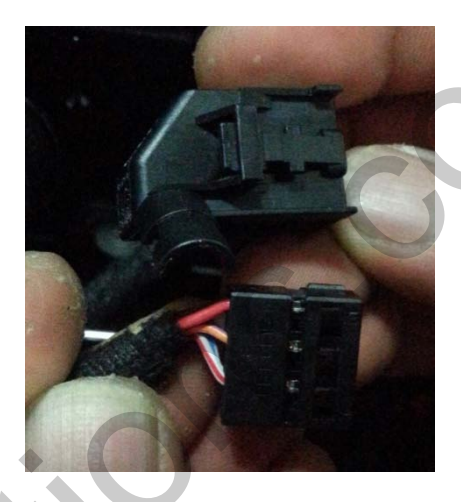

② Separate Black plastic part

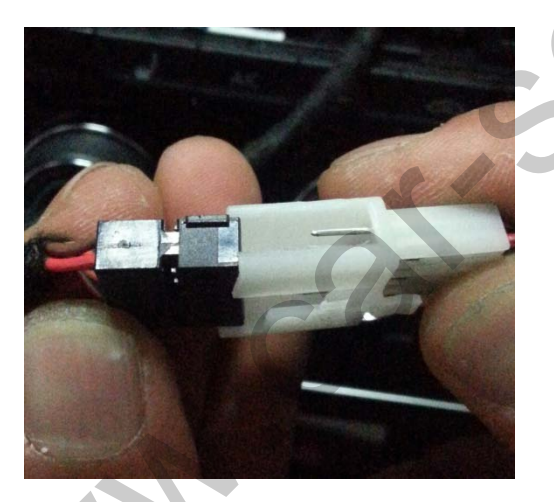

③ Black connector which was plugged black plastic part assemble with White part of the provided "CAN IN/OUT" cable

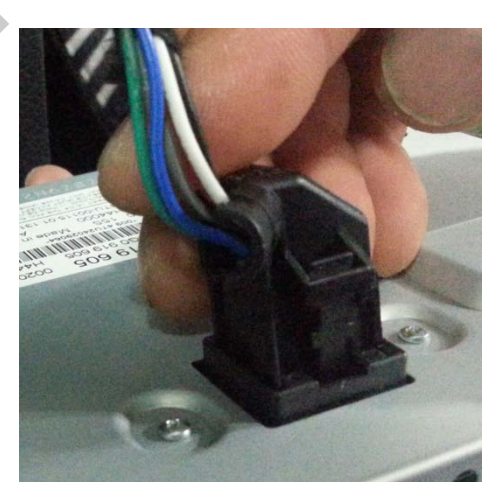

After The opposite connector of Provided "CAN IN/OUT" cable assemble the black plastic part, connect to behind of monitor

# 8. Quality Warranty

This product has been tested and have passed under our strict quality control. If the failure occurred due to the carelessness of workmanship within one year after the purchase, we are responsible to repair free of charge.

Please bring this warranty to dealer whom you purchased this product from at the repair time. Should this warranty not presented, repair charged will be on customer. Please keep this warranty card.

|                    |                | Warranty 🔶                     |         |
|--------------------|----------------|--------------------------------|---------|
| Product<br>name    |                | QNAVI-P                        | RO-Golf |
| Warranty<br>period | 1 year         | Purchase<br>date<br>(yy/mm/dd) |         |
| Customer           | Address<br>TEL |                                |         |
|                    | Name           |                                |         |
|                    | Address        |                                |         |
| Dealer             | Name           |                                |         |